## **ECAD Tools installation.**

# This document outlines the necessary steps for installing all ECAD tools and configurations required for using the PTC WindChill ECAD Workgroup Manager client side.

Assumptions: The ECAD WGM has been installed on the Windchill server for the ECAD tools that will be used.

It is common for earlier installs of Creo View to be in the Program Files folder. For easier maintenance and consistiency, it is recommended that these be removed.

Uninstall any PTC "stuff" that looks like it is version 9.1; ProductView and associated DWG adapters etc.

Check disk space; this install pulls a 2G+ file, plus installs ~2G.

#### There are Four components that need to be installed:

- 1. Creo View
- 2. Creo View ECAD
- 3. Creo ECAD Adapters
- 4. Unified Workgroup Manager

# **Installing CREO Clients and Adapters**

Launch the web browser and log into Windchill. From the quick links, select Software Downloads.

| (: All Types | Search |   | P V Quick Links                                                         | • |
|--------------|--------|---|-------------------------------------------------------------------------|---|
|              |        |   | Help<br>Clipboard<br>WVS Job Monitor<br>My Settings<br>Event Management | • |
|              |        | P | Software Downloads<br>Email Page<br>Copy Page                           |   |

Install the Creo View Client by selecting the Creo View Installation link.

| 🔍 Navigator | Software Downloads<br>Setup and Installation<br>Bootstrap Loader Installation If your network does not allow Windchill applets to communica<br>department for assistence and to determine if this is necessary.                                                                                                    | 3. |
|-------------|----------------------------------------------------------------------------------------------------|----|
|             | <u>Creo View Installation</u> Request the online installation of the Creo View visualization client.<br>Windchill Desktop Integration Install this tool to manage your Windchill documents in Micro<br>Microsoft Windows Explorer.<br>Windchill Desktop Integration (64-bit) Install this tool to manage your Windchill documents i<br>-bit OS. | :  |

#### Select Install Creo View Client.

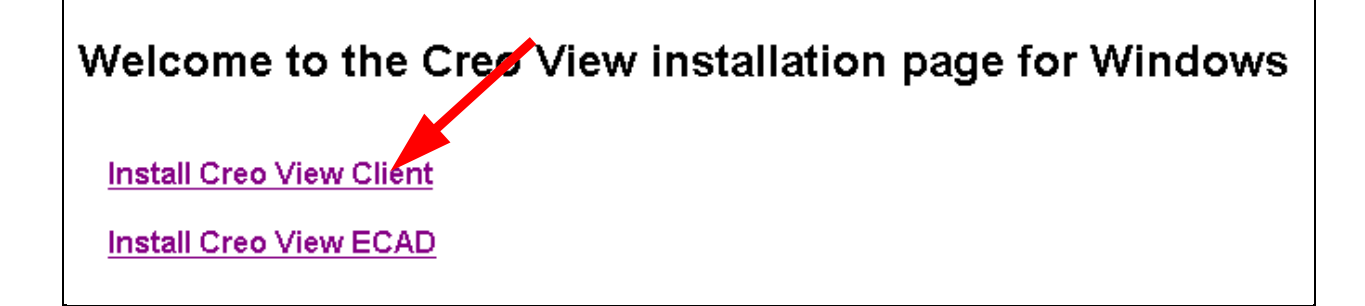

This screen will appear.

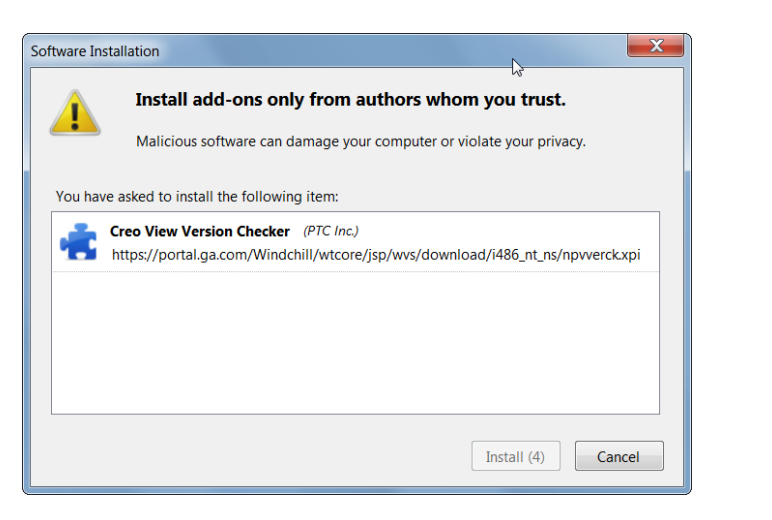

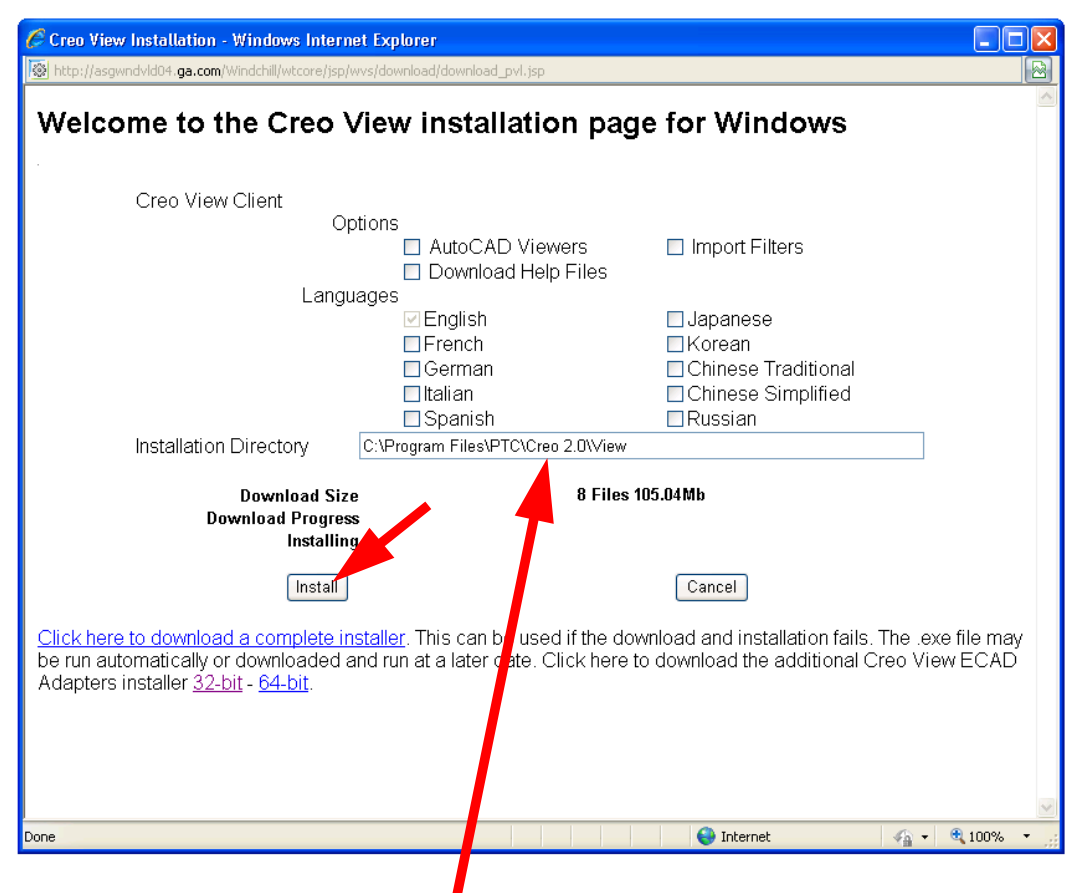

Recommendation: Change the install directory to C:\PTC\Creo\View Click Install If Creo View has already been installed on your machine to the default location listed above, you will not be able to change this path. It is recommended you uninstall from this location in the interest of keeping all installations consistent with the ECAD tools.

When prompted, allow changes? Yes. Choose OK, when prompted to finish.

Select Install Creo View Client AGAIN, ..... yes AGAIN.

| Install Creo View Client | Welcome to the Cree View installation page for Windows | v |
|--------------------------|--------------------------------------------------------|---|
| Install Creo View ECAD   | Install Creo View Client                               |   |
|                          | Install Creo View ECAD                                 |   |

Depending on the workstation, select either **32-bit** or **64-bit** (probably 64-bit) link to install the ECAD adapters.

| Velcome to the Creo V              | iew installation page            | ge for Windows                  |               |
|------------------------------------|----------------------------------|---------------------------------|---------------|
|                                    |                                  |                                 |               |
| Creo View Client                   |                                  |                                 |               |
| Opti                               | ons                              |                                 |               |
|                                    | AutoCAD Viewers                  | Import Filters                  |               |
|                                    | Download Help Files              |                                 |               |
| Langua                             | ges                              |                                 |               |
| -                                  | English                          | Japanese                        |               |
|                                    | French                           | Korean                          |               |
|                                    | 🗏 German                         | Chinese Traditional             |               |
|                                    | 🗆 Italian                        | Chinese Simplified              |               |
|                                    | 🗆 Spanish                        | Russian                         |               |
| Installation Directory             | C:\ptc\Creo 2.0\View             |                                 |               |
| Download Size                      | 14 Files                         | 330.54Mb                        |               |
| Download Progress                  |                                  |                                 |               |
| Installing                         |                                  |                                 |               |
| ReInst                             | tall                             | Cancel                          |               |
|                                    |                                  |                                 |               |
| ick here to download a complete in | staller. This can be used if the | download and installation fails | The exe       |
| may be run automatically or down   | loaded and run at a later date.  | Click here to download the add  | ditional Cred |
| ew ECAD Adapters installer 32-bit  | - 64-bit.                        |                                 |               |
|                                    |                                  |                                 |               |
|                                    |                                  |                                 |               |
|                                    |                                  |                                 |               |
|                                    |                                  |                                 |               |

You may be prompted to save or run. If run is not available, choose save, browse to your download folder and open the .EXE.

| <ul> <li>Downloads</li> </ul> |      |                       | •                 | Search D    |
|-------------------------------|------|-----------------------|-------------------|-------------|
| Share with 🔻                  | Burn | New folder            |                   |             |
|                               | Name | <b>^</b>              | Date modified     | Туре        |
|                               | Creo | /iew_ECAD_Adapters_64 | 1/23/2014 5:08 PM | Application |

Allow changes = Yes.

©claes.biz 2014

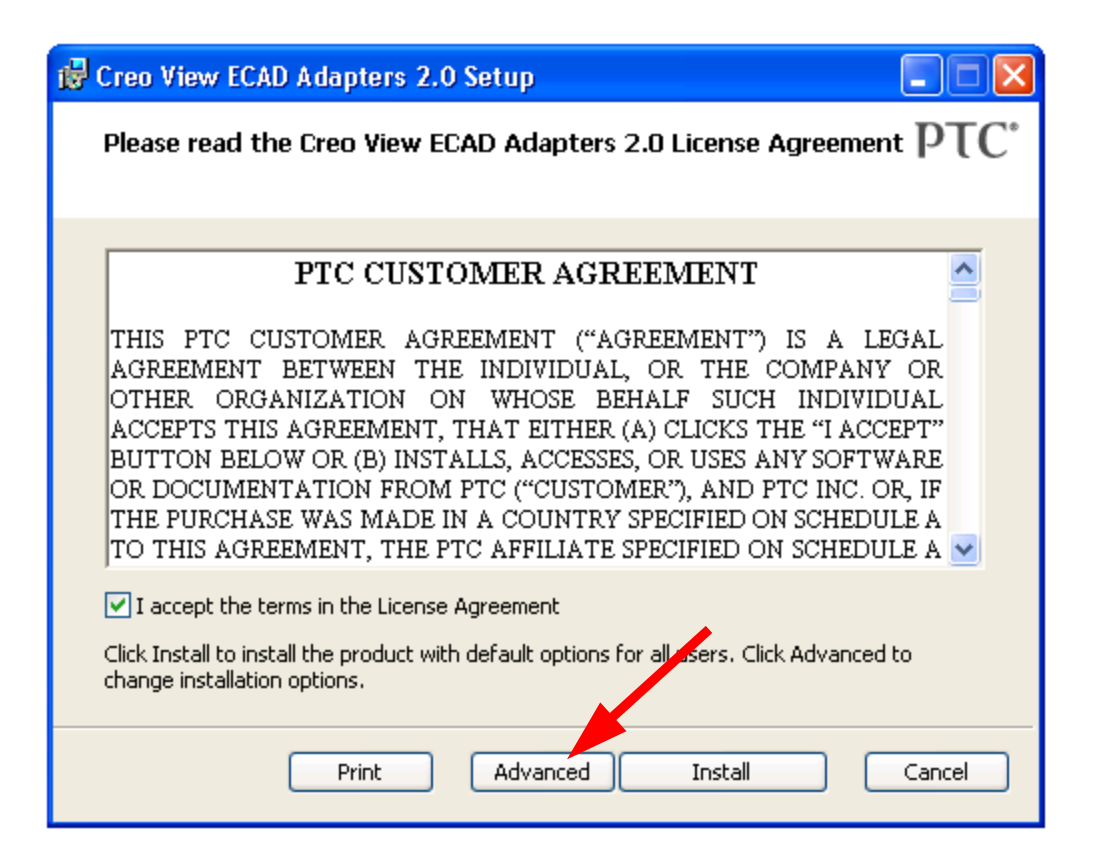

Select I accept ... and then choose the Advanced button.

Recommendation: Change the install directory to : C:\PTC\Creo\View ECAD Adapters\ Pick Next

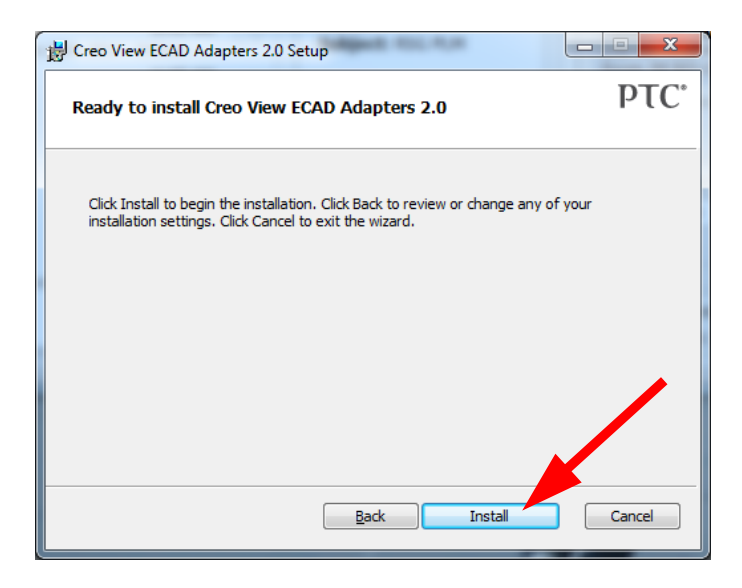

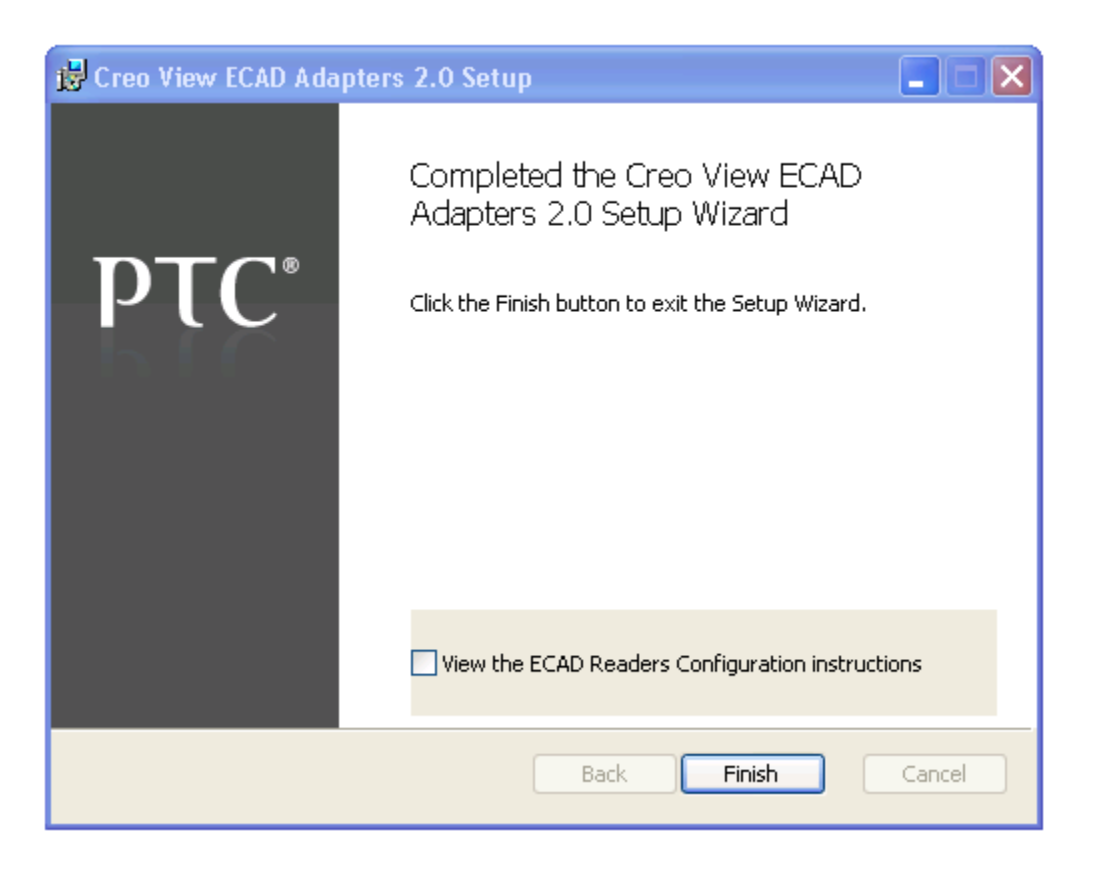

After a while, if the installation succeeds, you will get the above message. Select **OK**.

### **Installing Creo for ECAD**

Re-Launch the web browser and log into Windchill. From the quick links, select **Software Downloads**.

Select the Install Creo View ECAD link.

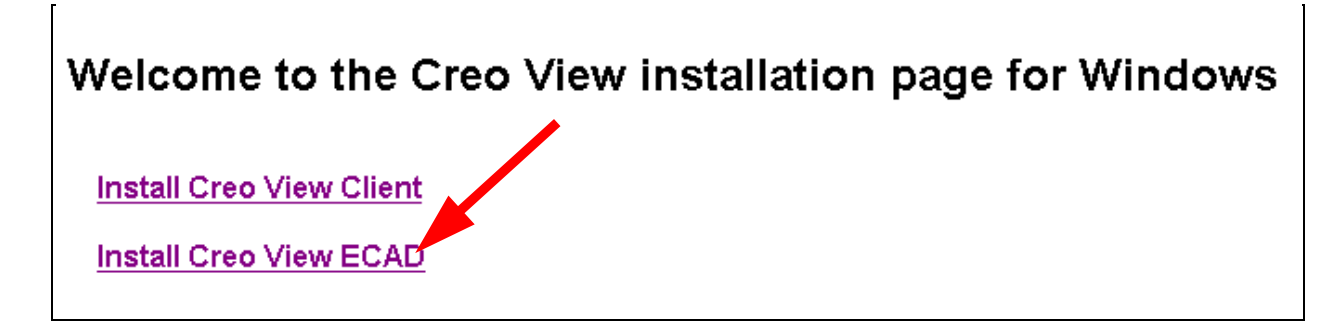

### For the license value, enter 7788@license\_server.com

Recommendation: Change the path to C:\ptc\ProductView ECAD and then select Install.

| C Download Creo View Validate for ECAL                                  | Windows Internet I                                    | Explorer                    |                                 |          |           | × |
|-------------------------------------------------------------------------|-------------------------------------------------------|-----------------------------|---------------------------------|----------|-----------|---|
| http://asgwndvld04.ga.com/Windchill/wtcore/js                           | p/w.s/download/download_                              | _pvecad.jsp                 |                                 |          |           |   |
| Welcome to the Creo                                                     | View instal                                           | lation pa                   | age for Windows                 |          |           | ~ |
| Creo View ECAD Va                                                       | lidate                                                |                             |                                 |          |           |   |
| Languages<br>⊻En<br>□Ch                                                 | glish<br>inese Simpli <b>n H</b>                      |                             | Japanese<br>Chinese Traditional |          |           |   |
| Installation Directory                                                  | C:\Program Files\PTC                                  | \Product∨iew E              | CAD                             |          |           |   |
| License Location                                                        | 7788@rsg-ls2.ga.com                                   | l                           |                                 |          |           |   |
| Download Size<br>Download Progress<br>Installing<br>Install             |                                                       | 8 Files                     | 38.73Mb<br>Cancel               |          |           |   |
| Click here to download a complete<br>may be run automatically or downlo | <u>installer</u> . This can b<br>aded and run at a la | e used if the<br>ater date. | download and installation fai   | ils. The | .exe file | > |
| Done                                                                    |                                                       |                             | 😜 Internet                      | - m      | 🔍 100% 🔻  |   |

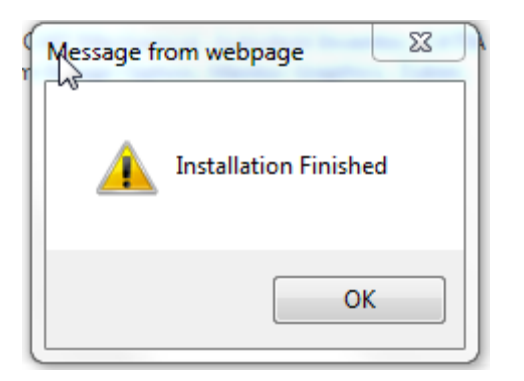

If the installation succeeds then you wil get a message like the one shown above. Select **OK**. Verify the installation by looking at the applications under the Programs tab as shown below.

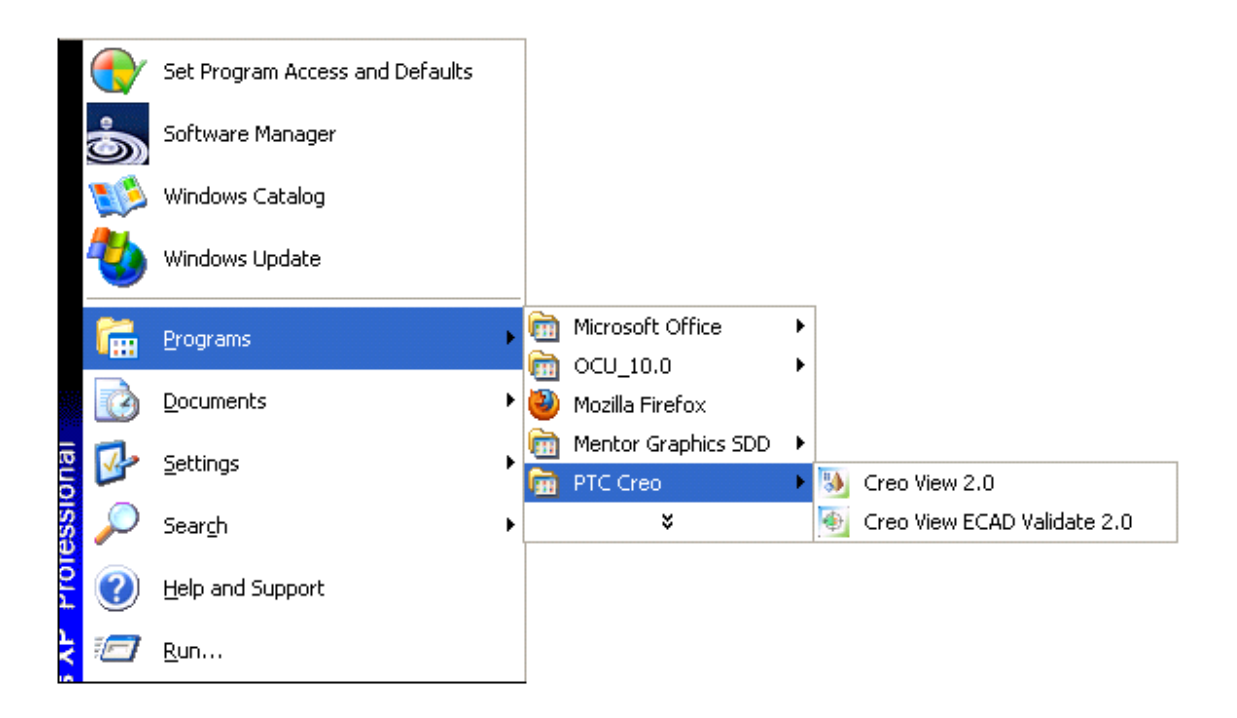

### Installing the Workgroup Manager

Note that this portion of the install is repeated upon any deployment of updates or patches to the UWGM (Unified Workgroup Manager) on the server. If you launch your WGM and see the splash shown below, a reinstall is required.

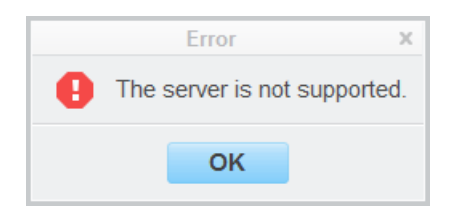

Launch the web browser and log into Windchill. From the quick links, select **Software Downloads**.

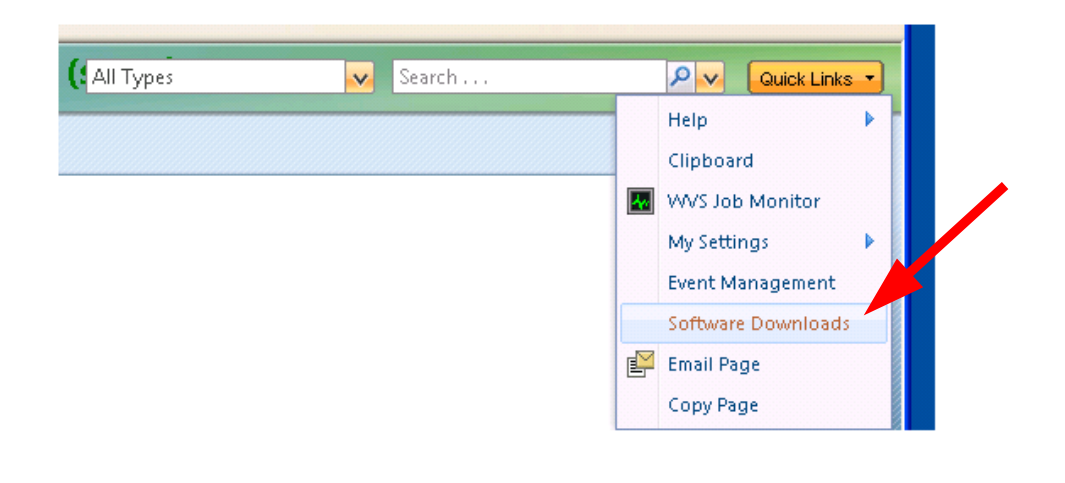

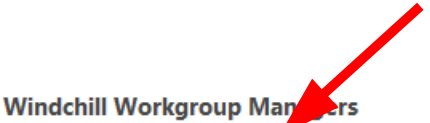

Windchill Workgroup Manager Install to connect the following applications to Windchill: Mathcad, NX, SolidWorks, Arbortext IsoDraw, Creo Elements/Direct Modeling, Creo Elements/Direct Drafting, Creo Schematics, CADDS 5, Altiu BluePrint-PCB and CAM350.

ECAD Customization Package MANDATORY ECAD customizations necessary for ECAD WGM functionality.

#### ECAD Client Side Install Instructions

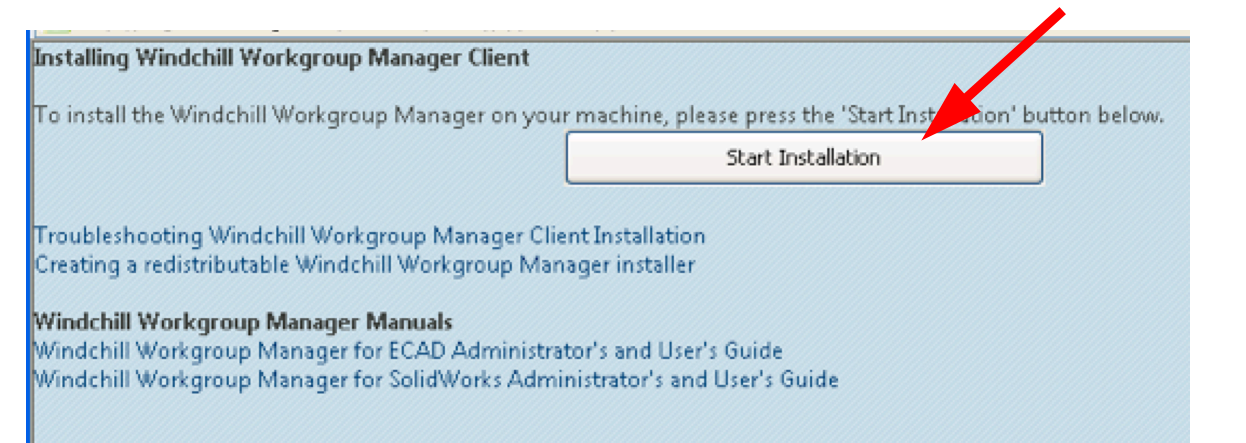

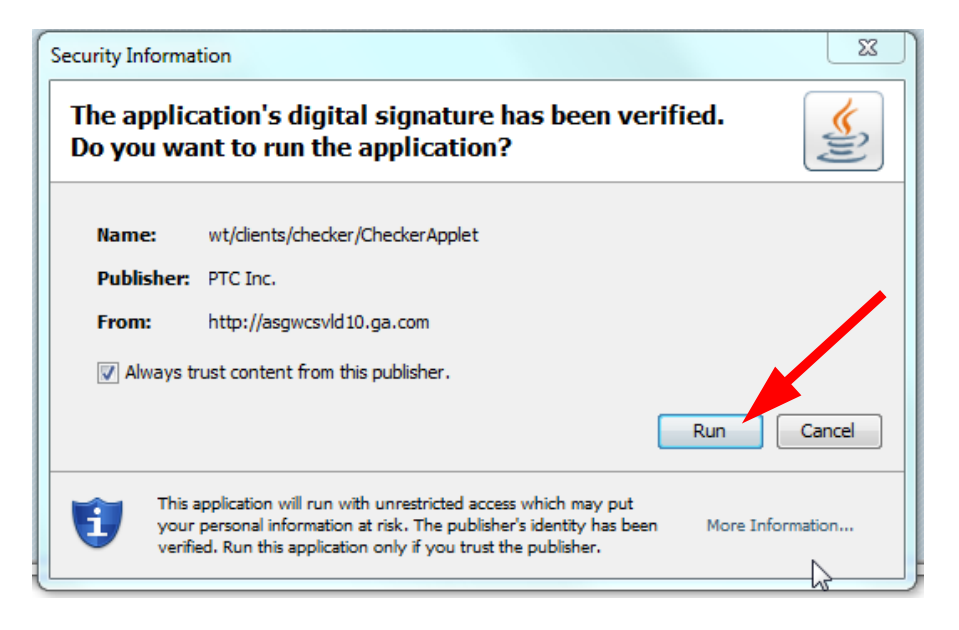

#### You might see the following; Pick Grant.

| 🛃 PTC S | Security         | ×                                                            |
|---------|------------------|--------------------------------------------------------------|
|         | Grant or deny se | ecurity permission request                                   |
|         | Permissions:     | Property Read                                                |
|         | Requested By:    | http://asgwcsvld10.ga.com/Windchill/wt/security/security.jar |
|         | Reason:          | Installation of PTC RMI Condection Package                   |
|         | Apply this decis | ion to all permissions                                       |
|         | 🔽 Remember this  | decision                                                     |
|         |                  | Grant Deny                                                   |
|         |                  |                                                              |

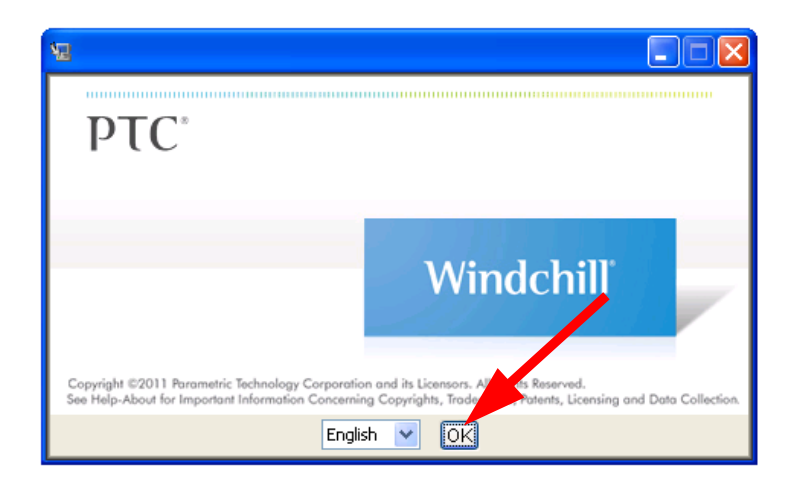

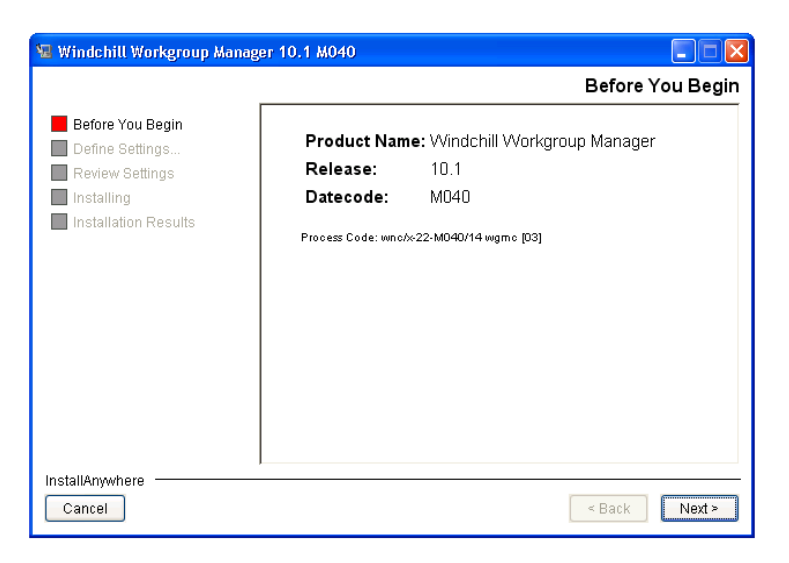

| 😼 Windchill Workgroup Mana                                                                                                    | ger 10.1 M040 |                  |
|----------------------------------------------------------------------------------------------------|---------------|------------------|
|                                                                                                    |               | Select Directory |
| <ul> <li>Before You Begin</li> <li>Define Settings</li> <li>Review Settings</li> <li>Installing</li> <li>Installation Results</li> </ul> | C:\PTC\wgm    | Browse           |
| InstallAnywhere<br>Cancel                                                                                                    | ,             | < Back Next >    |

| 😼 Windchill Workgroup Manag                                 | jer 10.1 M040 📃 🗖 🔀                          |
|-------------------------------------------------------------|----------------------------------------------|
|                                                             | Select Directory                             |
| Before You Begin Define Settings Review Settings Installing | Installation Directory:<br>C:\PTC\wgm Browse |
| ☐ Installation Results                                      | Create Directory?                            |
| InstallAnywhere Cancel                                      | < Back Next >                                |

### Existing PGM group - PTC Creo (rename it later to PTC if you would like.)

| 📲 Windchill Workgroup Manager 10                                                                                                    | 0.1 M040                                                                                                    |
|----------------------------------------------------------------------------------------------------|----------------------------------------------------------------------------------------------------|
|                                                                                                    | Choose Shortcut Folder                                                                                                    |
| <ul> <li>Before You Begin</li> <li>Define Settings</li> <li>Review Settings</li> <li>Installing</li> <li>Installion Results</li> </ul> | Where would you like to create product icons?         In a new Program Group:         PTC         In an existing Program Group:         PTC Creo         In the Start Menu         On the Desktop         In the Quick Launch Bar         Other:         Choose         Don't create icons |
| InstallAnywhere Cancel                                                                                                    | < Back Next >                                                                                                    |

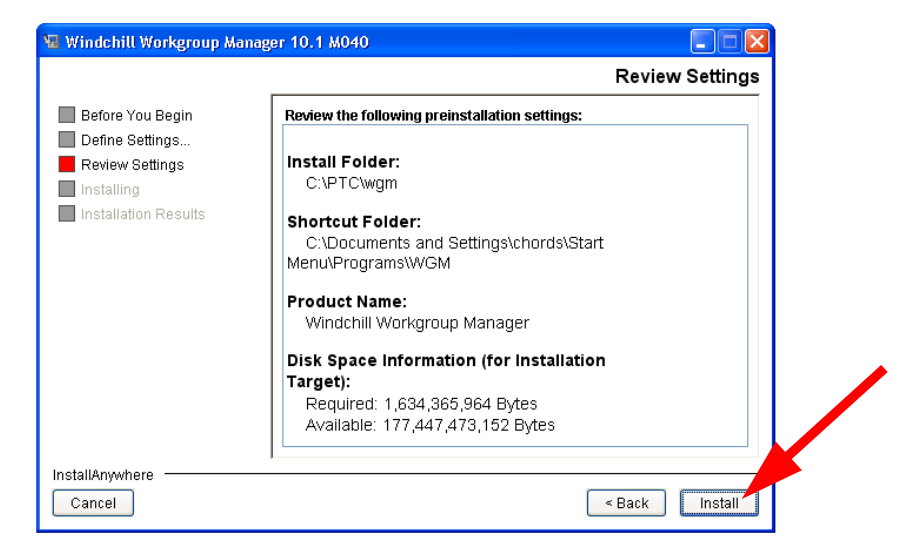

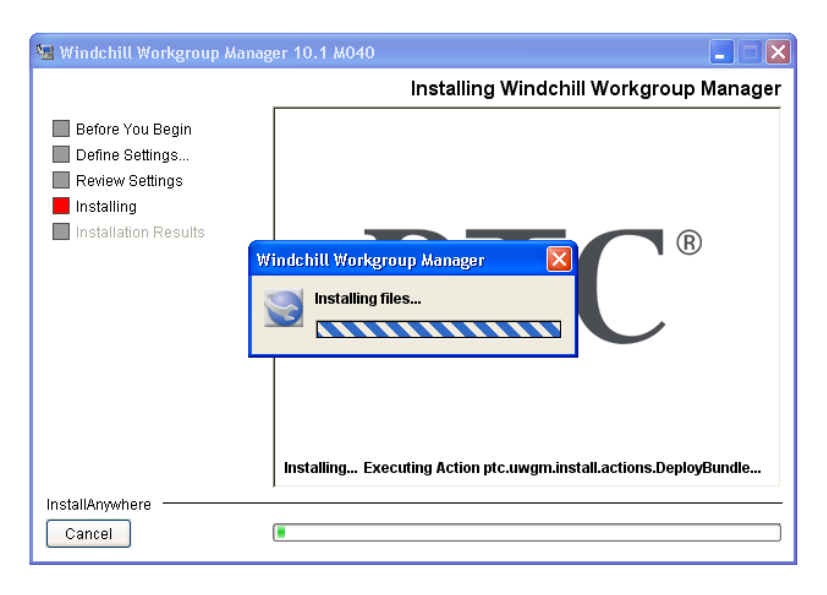

#### WGM installation is complete.

Check that new installs show in the start menu as expected:

#### Start the WGM. Authenticate if required.

| Register an Authoring Application ×                                                                                                    |                                 |              |
|----------------------------------------------------------------------------------------------------|---------------------------------|--------------|
| The listed Authoring Applications are available but<br>are not registered with the Workgroup Manager.                                        |                                 |              |
| Please select all Authoring Applications that you<br>wish to register.                                                                       |                                 |              |
| Creo Schematics 2.0                                                                                                    |                                 |              |
| Creo Schematics 3.0<br>Mentor Graphics Board Station XE [XE7.9 x]                                                                            | Application Management          | ×            |
| Mentor Graphics Design Architect XE [XE7.9.x]<br>Mentor Graphics Design Capture [DC2007.8/DC7.9.x]                                           | <u>File</u> <u>Applications</u> | 6            |
| Mentor Graphics DxDesigner [EE7.9.x]                                                                                                    | Application Name Status         | Message      |
| Mentor Graphics DxDesigner [PADS9.x]                                                                                                    | Mentor Graphics PADS Layout [P  |              |
| Mentor Graphics Expedition PCB [EE7.9.x]<br>Mentor Graphics PADS Layout [PADS9.x]<br>Mentor Graphics PADS Logic [PADS9.x]<br>SolidWorks 2012 | Mentor Graphics PADS Logic [PA  |              |
|                                                                                                    |                                 | •            |
| Register                                                                                                    | Description                     |              |
| Register Manually Close                                                                                                    |                                 | Verify Close |

Register BOTH a schematic AND PCB tool. PADS example shown. Then choose Close.

#### Authenticate

Next, Setup the server and choose any workspace.

#### WGM setup is now complete.

Run Creo View FROM WINDCHILL – Select a viewable to open on an ECAD document if available.; the thumbnail is an Icon, click it:

Accept any popups / accept java etc. Always allow this program to run ...

Creo view is now configured to open viewables without additional interaction.

### Additional Configuration RECOMMENDED steps:

Create the Environment variable PER USER for the Workspace Local Directory (WLD): PTC\_WLD\_ROOT = C:\ptc\ws\%username%\wgm\_work

#### USER LEVEL PREFERENCE for ECAD USER.

Search for "auto", or go to Operation – CheckIn Operation – Auto Associate upon Check in

| Horaged Collections |                                                                                                    |    |                                                                          |
|---------------------|----------------------------------------------------------------------------------------------------|----|--------------------------------------------------------------------------|
| Operation           |                                                                                                    |    | Category for Operations preferences                                      |
| 🖃 CheckIn Operation | i de la companya de la companya de la companya de la companya de la companya de la companya de la companya de l |    | Category for CheckIn preferences                                         |
| Auto Associate      | upon Check In                                                                                                   | No | Controls the default behavior whether or not to perform Auto Associate f |

RMB on the line and change the preference to YES.

The Client install is complete.

### Admin steps Setups for Server: Create Electrical Common Library; Permissions – Read only for users, RWD for ECAD Admins Create Templates Folder

# Set Preference to show Schematic in BOM Manager if desired:

| Preference Management     Standard     T |       |                                                                                                    |  |  |  |  |
|------------------------------------------|-------|----------------------------------------------------------------------------------------------------|--|--|--|--|
|                                          |       |                                                                                                    |  |  |  |  |
| Name †                                   | Value | Description                                                                                            |  |  |  |  |
| 🖨 ECAD                                   |       | ECAD                                                                                                   |  |  |  |  |
| -Show Components In Association UI       | No    | Control the display of ECAD Components in the Edit Association UI.                                     |  |  |  |  |
| Show Schematic in BOM Manager            | Yes   | Determines if the options to associate schematic part to a BOM in the BOM Manager are hidden or shown. |  |  |  |  |
| 🗄 Open Collector                         |       | Workgroup Manager preferences for open in CAD tool operation.                                          |  |  |  |  |

#### Set Preference to disable auto generation of WTPARTS.

| Preference Management               | Standard             | -              |  |  |  |  |
|-------------------------------------|----------------------|----------------|--|--|--|--|
| <b>V</b>                            |                      |                |  |  |  |  |
| Name †                              | Value                |                |  |  |  |  |
| Notification                        |                      |                |  |  |  |  |
| G Operation                         |                      |                |  |  |  |  |
| Auto Associate                      |                      |                |  |  |  |  |
| Allow Association of Mod            | el Items by Model It | CUSTOM,LIBRARY |  |  |  |  |
| Allow Association of Mod            | COMPONENT            |                |  |  |  |  |
| Auto Associate Naming Parameter     |                      |                |  |  |  |  |
| Hauto Associate Numbering Parameter |                      |                |  |  |  |  |
| 🖽 Auto Associate Truncate           | Name File Extension  | No             |  |  |  |  |
| 🖪 Auto Associate Truncate           | No                   |                |  |  |  |  |
| Auto Relate Drawings To             | Owner Only           |                |  |  |  |  |
| 🖽 Create Alternate Link On          | Yes                  |                |  |  |  |  |
| Create Associate New Par            | Never                |                |  |  |  |  |
| Creo                                | <b>X</b>             | Never          |  |  |  |  |
| 🖃 Generic ECAD                      |                      | Never          |  |  |  |  |

#### **Revision History:**

1.0 Claes 10/14/2014 Created